## Using the HTTP POST DEMO on the OPH-5000i

Go to the system menu by pressing Q1 and Q2 at the same time for some time.

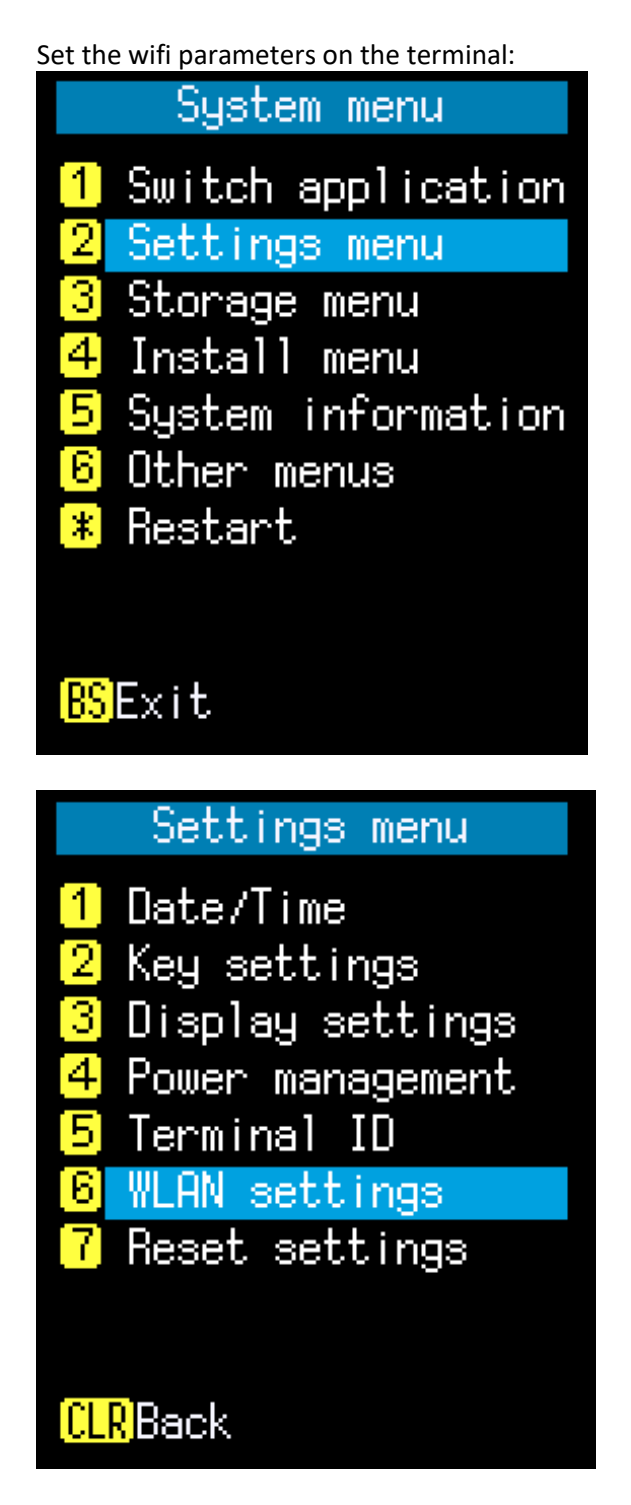

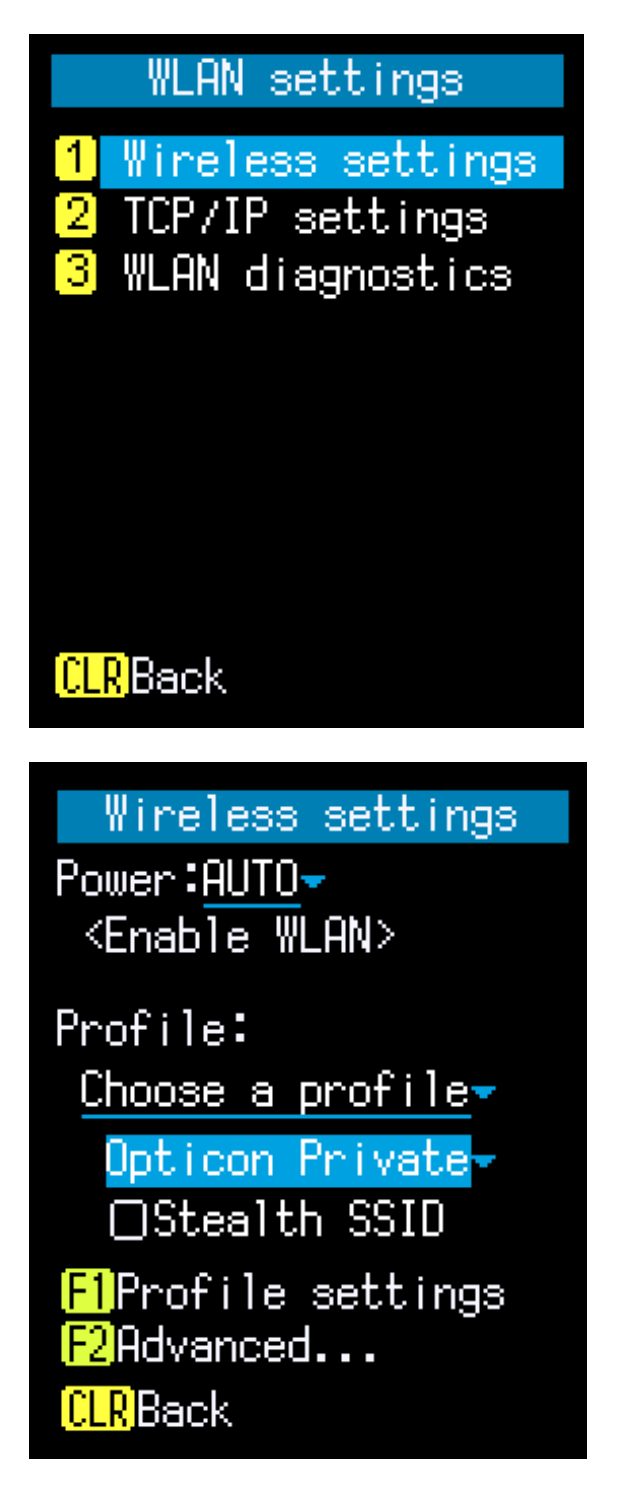

Press the F1 key to go to the profile setting

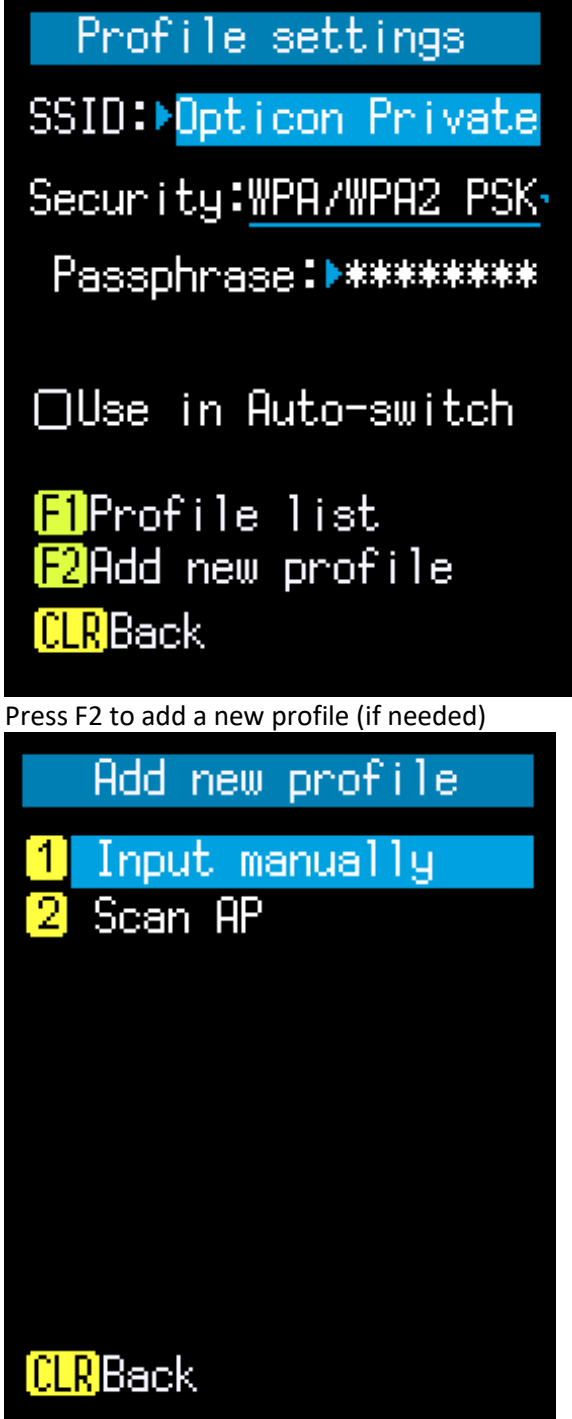

You can either scan or input the SSID manually Once this is doen and the correct profile is selected here:

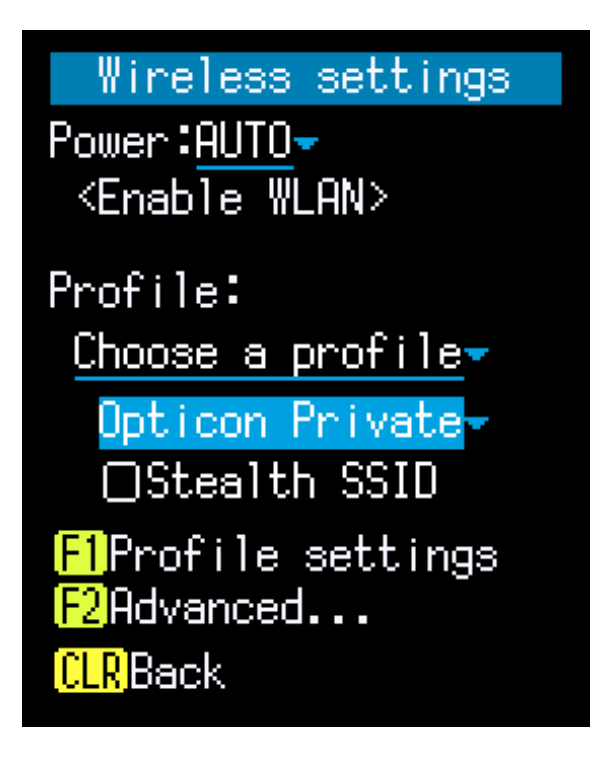

You can start the demo web server on the PC.

The directory that the webserver is started from is the "root" of your webserver. All your datafile will be stored in that directory

And the server can serve all the documents from that directory!!!

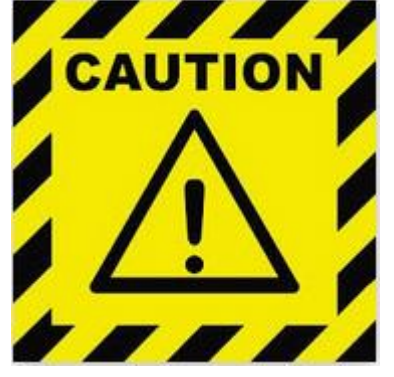

This is a demo web server and should be used on internal networks only.

It is not suitable for production environments.

If you want to use the OPH-5000i with this this kind of application for production then we advise a serious webserver, like Apache, Nginx, IIS or a webserver of your choice.

The server uses port 8080, this port needs to be open in the windows firewall.! Windows will ask you this when you start the webserver:

| P Windows Security Alert                                                                                                    |                                                                           |                                                                                                    |  |  |  |  |  |
|----------------------------------------------------------------------------------------------------|---------------------------------------------------------------------------|----------------------------------------------------------------------------------------------------|--|--|--|--|--|
| Windows Defender Firewall has blocked some features of this app                                                                          |                                                                           |                                                                                                    |  |  |  |  |  |
| Windows Defender<br>networks.                                                                                                    | Firewall has blo<br><u>N</u> ame:<br><u>P</u> ublisher:<br>Pat <u>h</u> : | cked some features of vwebs.exe<br>webs.exe<br>Unknown<br>C: \opticon \oph-5000 \demo_for_web \data_dir \webs.exe |  |  |  |  |  |
| Allow webs.exe to communicate on these networks:<br>Private networks, such as my home or work network                                    |                                                                           |                                                                                                    |  |  |  |  |  |
| Public networks, such as those in airports and coffee shops (not recommended<br>because these networks often have little or no security) |                                                                           |                                                                                                    |  |  |  |  |  |
| What are the risks of allowing an app through a firewall?                                                                                |                                                                           |                                                                                                    |  |  |  |  |  |
|                                                                                                    |                                                                           | €Allow access Cancel                                                                                              |  |  |  |  |  |

Allow the access of the webserver trough the firewall.

If you use a different firewall as the Windows Firewall then you have to enable the webserver yourself to this firewall.

| Webserver                                               | _ | × |
|---------------------------------------------------------|---|---|
| <u>F</u> ile <u>H</u> elp                               |   |   |
| Listen on: 192.168.0.41 169.254.114.108 127.0.0.1 :8080 |   |   |

Now you can load the demo program on your OPH-5000i and setup the IP address of your computer. This IP address is listed in the webservers window. In my example it is 192.168.0.41

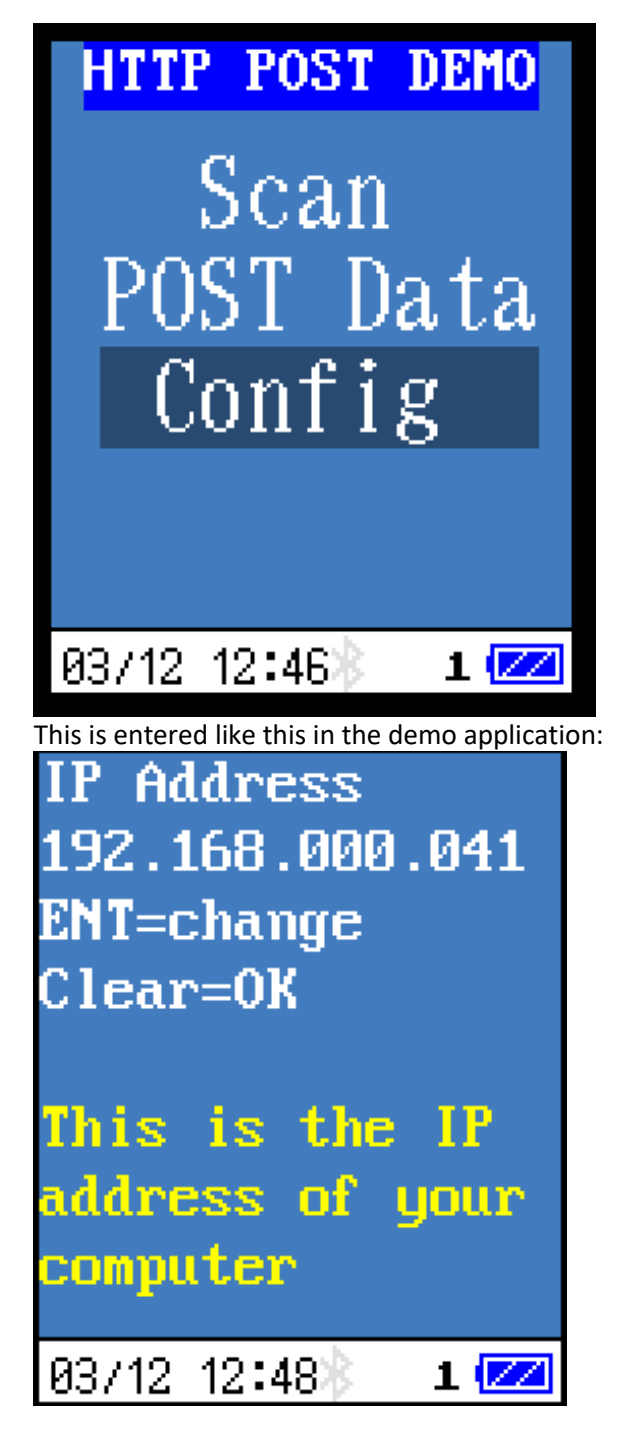

Now you can scan some barcodes:

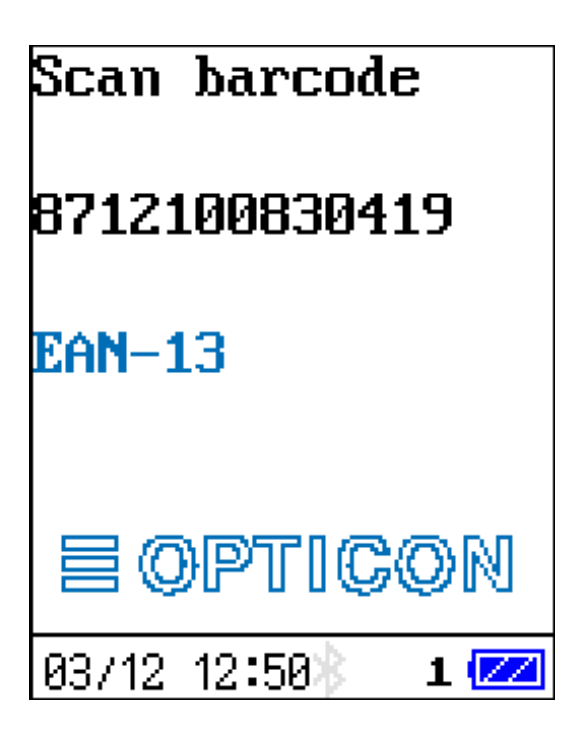

When you are done with scanning, you can POST the scanned barcodes to your webserver.

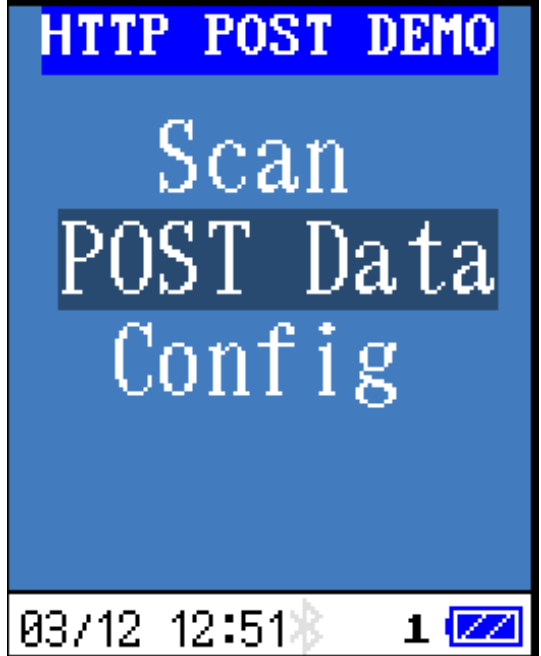

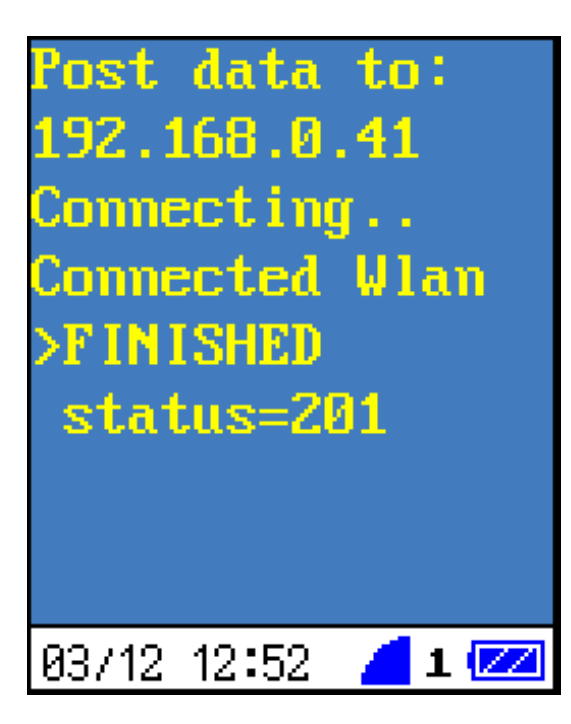

HTTP 201 code means created.

## And here is our data:

This PC > OS (C:) > Opticon > oph-5000 > demo\_for\_web > data\_dir

| Name                   | Date modified    | Туре          | Size  |
|------------------------|------------------|---------------|-------|
| 📄 scan_03122013019.txt | 3-12-2020 13:01  | Text Document | 1 KB  |
| webs.exe               | 15-10-2020 08:16 | Application   | 73 KB |

## And opening with Notepad gives us:

scan\_03122013019.txt - Notepad

<u>File Edit Format View H</u>elp 8712100830419 8714100770573 8722700210658